## EVCS NS - Phasenumschaltung realisieren

Motivation <u>https://community.victronenergy.com/questions/243413/evcs-automatic-switching-between-1p-and-3p.html</u>

Die Gewährleistung und der Support erlöschen! Übernehme keinerlei Haftung und Gewähr für das hier dokumentierte Vorgehen.

#### **!!!Nur durch eine Elektrofachkraft durchführen lassen!!!**

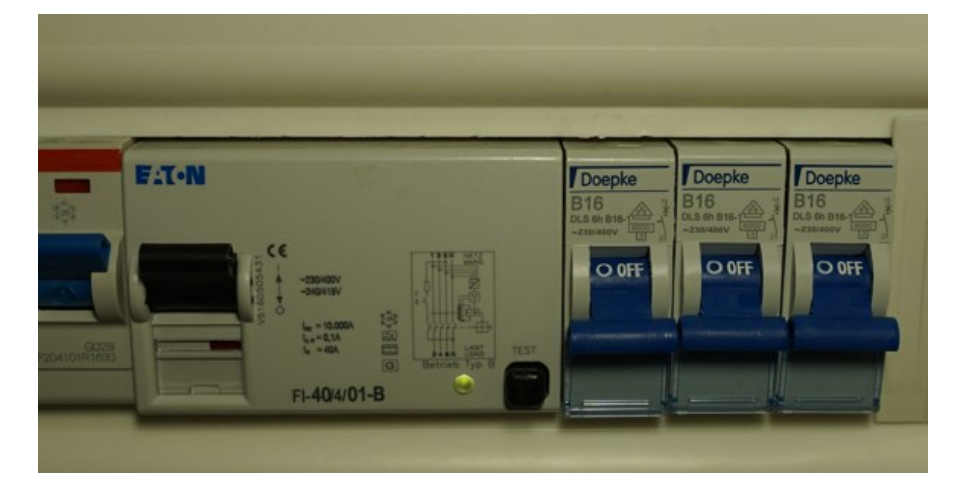

### **EVCS vom NETZ nehmen!!!**

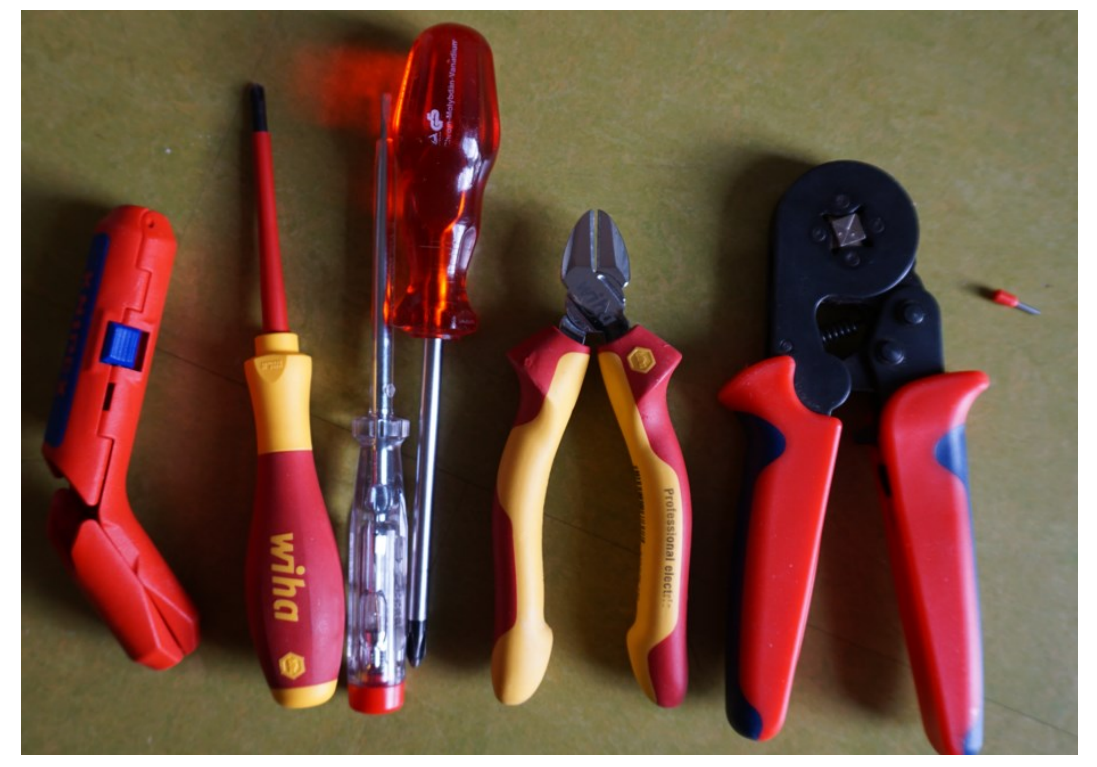

Benutztes Werkzeug.

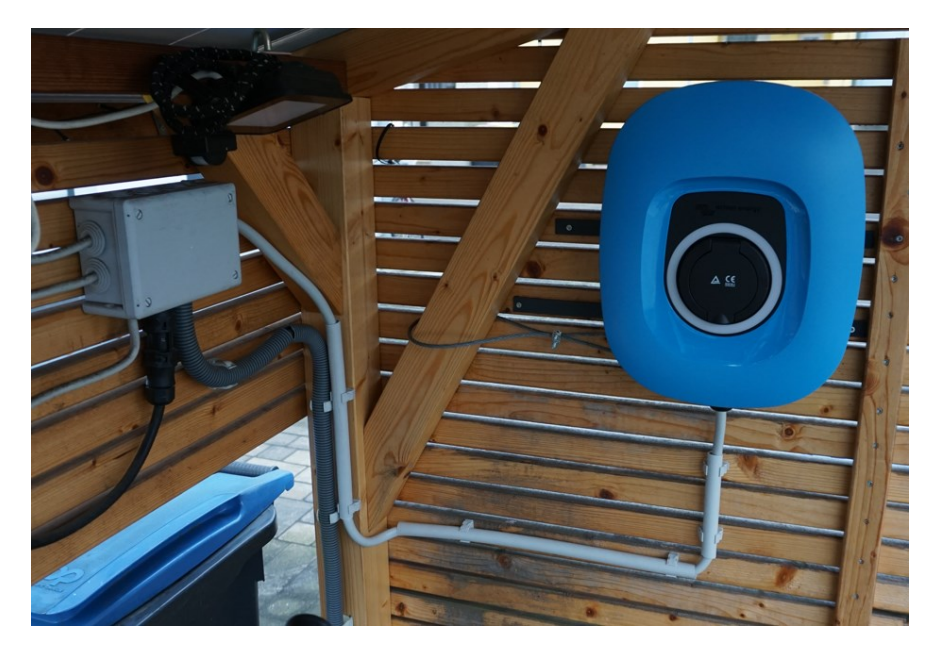

#### Kappe entfernt.

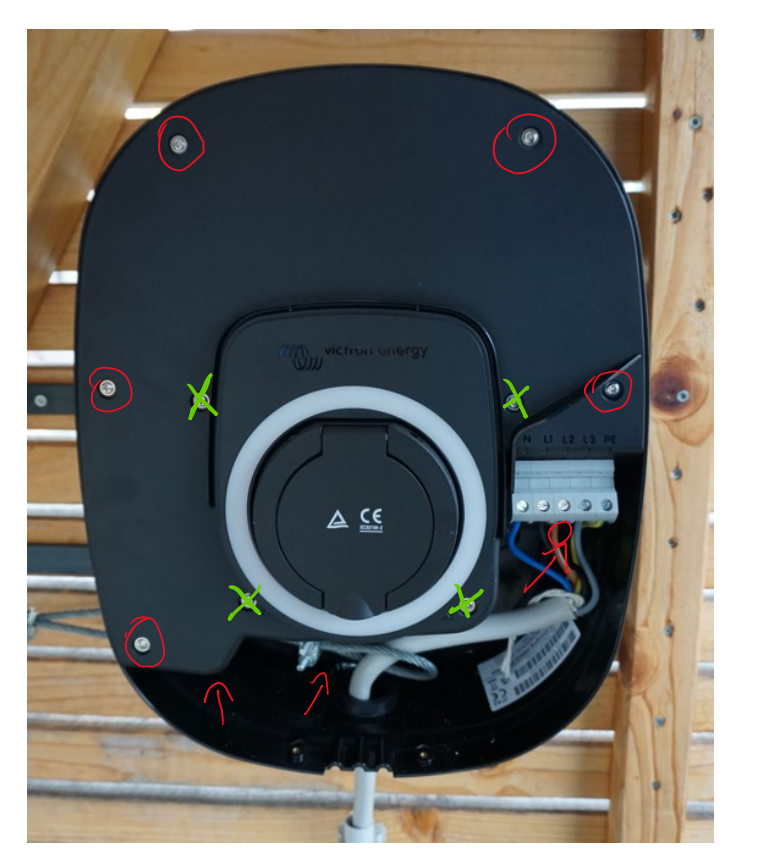

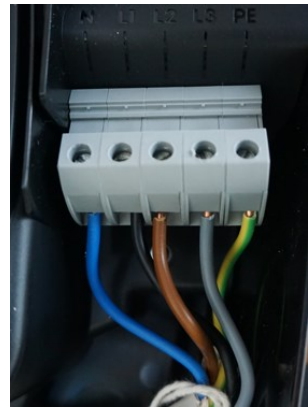

Zuleitung losschrauben und sich die Reihenfolge merken.

Die 8 (rot) Kreuzschrauben herausdrehen (nicht die grünen! Hier ist die Ladebuchse befestigt)

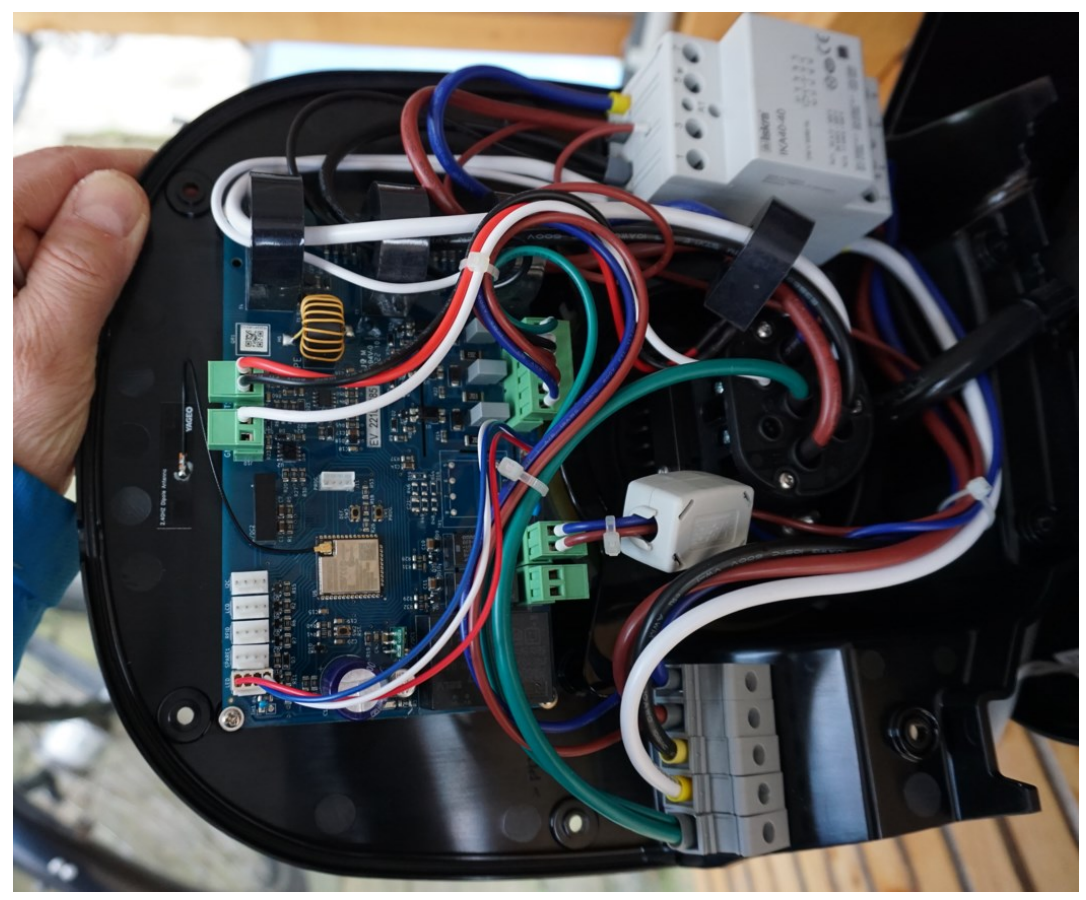

Nun lässt sich die gesamte Platte abnehmen.

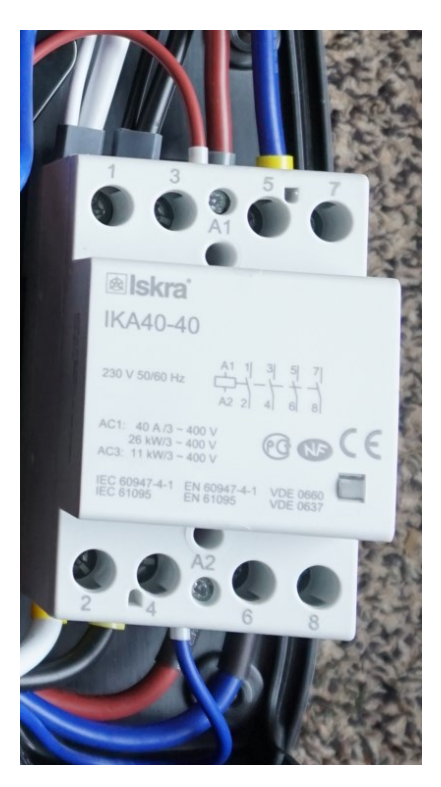

Schütz entfernen.

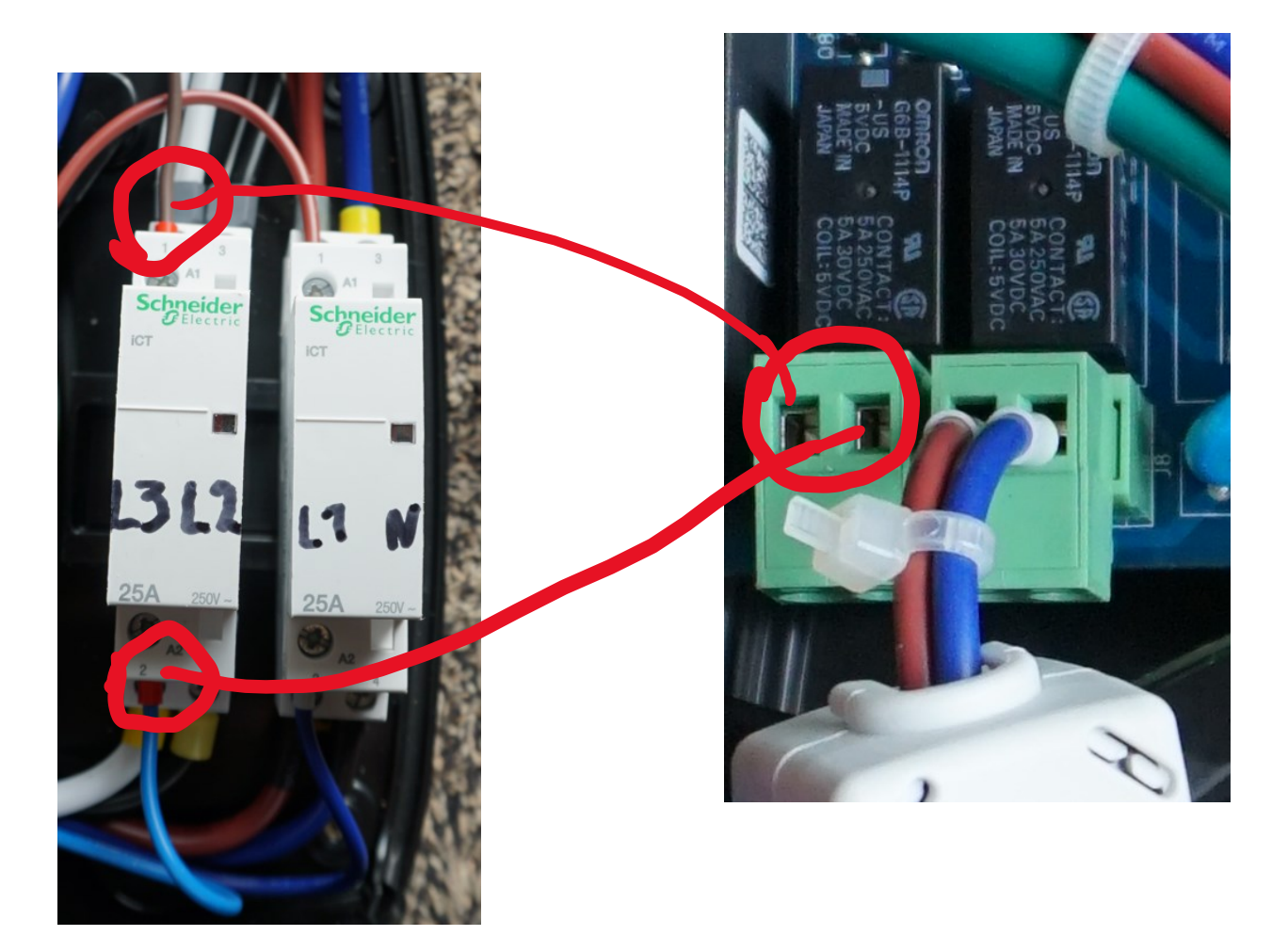

#### Zwei neue Schütze einbauen.

A9C20732 Installationsschütz iCT 25A 2S 230/240V 50Hz

Hier ist die 25A Variante verbaut, da die EVCS hier mit maximal 16A pro Phase betrieben wird. Mit LS 16A abgesichert (siehe Bild 1). Für 32 A <u>muss</u> ein anderes Schütz verbaut werden.

2. Steuerleitung (flexibel, 1,5mm<sup>2</sup>) an den freien Anschluss. Beide Kabel durch den Ferritkern ziehen. Dieser lässt sich mit einem Messer öffnen. https://sourceforge.net/projects/qmodmaster/

https://www.victronenergy.com/upload/documents/EVCS-Modbus-TCP-register-list-v2.2-(1).xlsx

# Per Modbus das Register mit der Adresse 5100 auf 1 setzen.

| Automatise         | hes Speichern ● 📄 🗄 🍤 × 🖓 × 🖂 × 📼 EVCS-Mod                      | lbus-TCP-register- |              |             |           |         |           |                      |             | H Braak          | Lä –           | - 0                  |
|--------------------|-----------------------------------------------------------------|--------------------|--------------|-------------|-----------|---------|-----------|----------------------|-------------|------------------|----------------|----------------------|
| Datei <u>Start</u> | Einfügen Zeichnen Seitenlayout Formeln Daten                    | Überprüfen A       | Ansicht Au   | Itomati     | sieren Hi | ilfe    |           |                      |             |                  | Kommentare     | d Freigeben          |
| Einfügen           | QModMaster File Options Commands View Help                      | -                  |              | × g`<br>n * | Zellen    | Bearbei | )<br>iten | Vertraulichkeit<br>Č | Add-<br>Ins | Datenanalyse     | Ghostwriter    | ChatGPT<br>for Excel |
| Zwischenablage     |                                                                 | ▲ 査 図              | <b>S U</b> ( | 9           |           |         |           | Vertraulichkeit      | Add-Ins     |                  | be amazing     | AI                   |
| H1 ~               | Modbus Mode TCP Slave Addr 1 🖨 Scan Rate (ms) 1000              | ÷                  |              |             |           |         |           |                      |             |                  |                |                      |
| A                  |                                                                 | <u>.</u>           |              | - 1         | F         | F       | G         |                      |             | н                |                |                      |
| 1 Unit-id: 1       | Function Code Read Holding Registers (0x03) V Start Address 510 | 0 🗘 Dec 🗸          |              |             | _         |         |           |                      |             |                  |                |                      |
| 2 Address          |                                                                 |                    |              |             | Default   | Access  | sup       |                      |             | Not              | es             |                      |
| 04 0087<br>25 5099 | Number of Registers 1 🗘 Data Format Dec 🗸 Signed 🗹              |                    |              |             | 1         | R/W     | yes       | s                    |             |                  |                |                      |
| 36 5089            |                                                                 |                    |              |             | 45        | DAM     | yes       | 5                    |             |                  |                |                      |
| 37 5090            | 1                                                               |                    |              |             | 10        | RM      | ves       | A*10                 |             |                  |                |                      |
| 38 5091            |                                                                 |                    |              |             | -100      | RM      | vec       | W                    |             |                  |                |                      |
| 39 5092            |                                                                 |                    |              |             | 180       | RM      | ves       | s                    |             |                  |                |                      |
| 70 5093            |                                                                 |                    |              |             | 0         | RAW     | ves       | w                    |             |                  |                |                      |
| 71 5094            |                                                                 |                    |              |             | 0         | R       | ,03       | Ritmask for F        | EV/CS er    | rors 1 - active  | 0 - not activ  | e Low part           |
| 72 5095            |                                                                 |                    |              |             | 0         | R       |           | Bitmask for F        | EVCS er     | rors 1 - active  | 0 - not activ  | /e High part         |
| 73 5096            |                                                                 |                    |              |             | 0         | R       |           | Bitmask for F        | EVCS w      | arnings, 1 - act | ive. 0 - not a | ctive. Low part      |
| 74 5097            |                                                                 |                    |              |             | 0         | R       | -         | Bitmask for F        | EVCS w      | arnings 1 - act  | ive 0 - not a  | ctive High part      |
| 75 5098            | TCP: 192.168.178.78:502 Base Addr: 0 Packets: 9                 | Errors : 5         |              | 1.4         | 0         | R       |           | 0 - no any no        | tification  | n, some value -  | EVCS notif     | cation code          |
| 76 5099            | External lock                                                   | uint16             | 0 to 1       |             | 0         | R/W     | -         | EVCS extern          | al lock(f   | or grid operato  | r)             |                      |
| 77 5100            | Multiphase charging                                             | uint16             | 0 to 1       |             | 0         | R/W     | ves       | Multiphase c         | harging     | charging featur  | e. 1 - enable  | d. 0 - disabled      |
| 78 5101            | Phase ON/OFF delay                                              | uint16             | 1 to 65535   |             | 10        | RM      | Ves       | s                    | 3.19        | g g              |                |                      |

Auf der Website des EVCS erscheint der gelbe Hinweis. Und im General Menu lassen sich die Modi für manuelles Laden und Autoladen nun auswählen.

| victi                 |                         | ttings         |                               |             | n -76dBr | m admin          | C→<br>Logout |  |
|-----------------------|-------------------------|----------------|-------------------------------|-------------|----------|------------------|--------------|--|
| A Internal            | <u>Click here to op</u> | en the manual  |                               |             |          |                  |              |  |
| ি<br>Networks         | <b>Ö</b><br>General     | ්ර<br>Schedule | ©<br>r Light Ring             | ද<br>Access | Ba       | ငှာ<br>ckup & FW |              |  |
| Charg                 | er                      |                |                               |             |          |                  |              |  |
|                       | EV charger              | Inverter AC in |                               |             |          |                  |              |  |
| EV charger autostart: |                         |                | Disabled                      |             |          |                  |              |  |
| Manual mode phase:    |                         |                | Single Phase                  |             |          | 6-               |              |  |
| Auto mode phase:      |                         |                | Single + 3Phase               |             |          |                  |              |  |
| Contactor             | active when             | charged:       | 3Phase                        |             |          |                  |              |  |
| Max chargi            | ng current (1           | 0 - 32 A):     | Single Phase<br>Single + 3Pha | se          |          |                  |              |  |

Der manuelle Modus funktioniert. Per Modbus lassen sich auch die Register 5055 und 5056 setzen. Weitere Parameter kann man der Modbus-TCP-Register-Liste entnehmen.

Weitere Tests im Automodus erfolgen, wenn mal wieder die Sonne scheint.

Schade, dass Victron das nicht direkt umsetzt...